COME PAGARE DA WEB

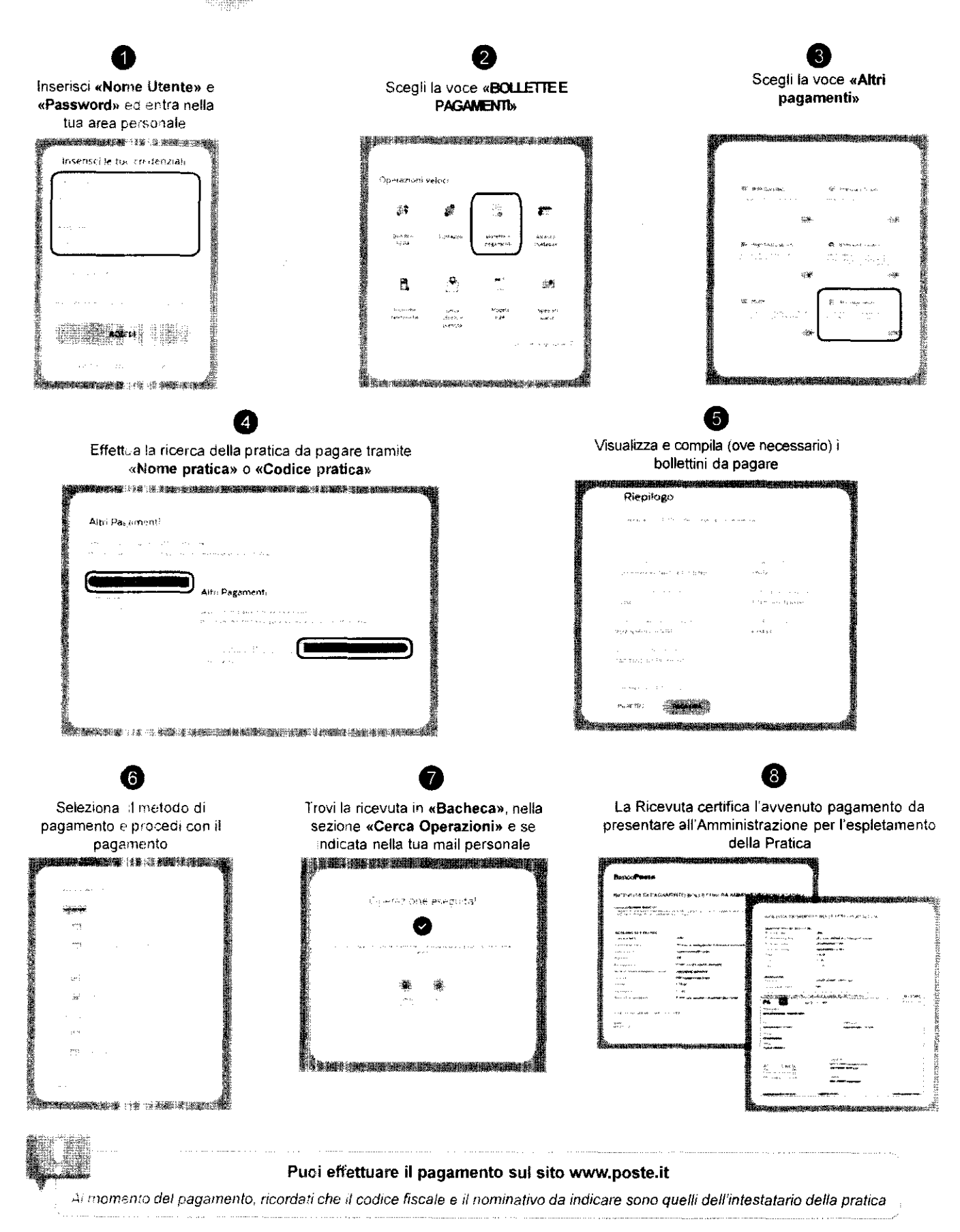